## **Printing Services • Ordering Curriculum**

| Printing<br>Services                                                                                                    | Help                                                                                           |
|----------------------------------------------------------------------------------------------------|------------------------------------------------------------------------------------------------|
| Print-to-Printshop Training Resources         Installing the SurePDF Driver (PDF)         Basic Ordering (PDF)         Using 1-Glick Preset Buttons (PDF)         Order Requirements for Next Day Delivery (PDF)         Ordering Business Cards (PDF)         Ordering Curriculum (PDF)         Ordering Curriculum (PDF)         Ordering Curriculum (PDF)         Using Information                                                                                                    | Domain BV Employee V<br>User ID PACKERMAN<br>Password                                          |
| Please be sure to use ALL CAPS for your User ID login. Your password remains case-sensitive.<br>Your User ID and Password are the same as you use to log in to the BV network from your work computer each day.<br>Due Date<br>Please remember to adjust your due date before clicking the Place Order button. Most basic copy jobs can be completed in<br>1-2 business days. Please allow 4-5 business days for completion of orders requiring binding, folding, padding, tabs or<br>exception pages.<br>Contact Information | Ordering from home?                                                                            |
| Printing Services is open 7:30 AM - 4:30 PM, Monday thru Friday.<br>Phone: 913.239.4028<br>Email: printingservices@bluevalleyk12.org                                                                                                    | Download the SurePDF print driver to<br>install your Print-to-Printshop virtual<br>printer. Go |

## 1. Log in to the Printing Services site at https://printshop.bluevalleyk12.org

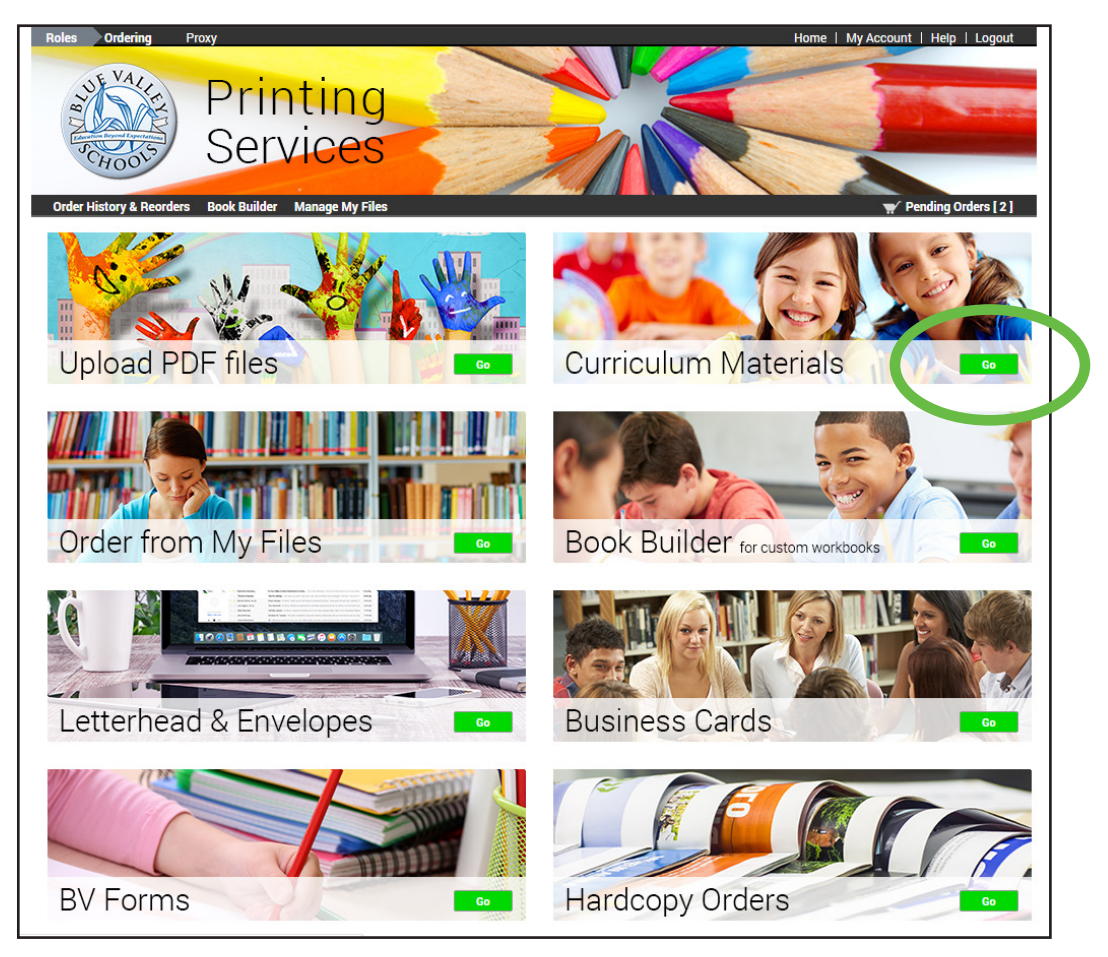

2. From the Home screen, click on the Curriculum Materials 'Go' button.

| Roles Ordering Proxy<br>Order History & Reorders Book Builder Manage My Files                                                  |                                                       | Home   My Account   Help   Logout                                                                                                   |                                    |
|----------------------------------------------------------------------------------------------------|-------------------------------------------------------|----------------------------------------------------------------------------------------------------|------------------------------------|
| Select By Workgroup<br>Browse for items by selecting a Workgroup, or search<br>Click Home to select items outside the Catalog. | for items using the search bar,                       | Pock Bulder Manage My File                                                                                                    | Home   My Account   Help   Logos   |
| item Search                                                                                                    |                                                       |                                                                                                    | Home > Catalog > Math - enVisio    |
| Search                                                                                                    | Select By Folde                                       | r                                                                                                    |                                    |
| Show Advanced Search Criteria                                                                                                  | Browse for items by sele<br>Use the Catalog link to s | cung a rorder from the list below, or search for items using the<br>elect a different Workgroup or click Home to select items outs? | e search bar.<br>side the Catalog. |
|                                                                                                    | Item Search                                           |                                                                                                    | Search Clea                        |
| vorkgroup                                                                                                    | ▼ Locatio Search                                      |                                                                                                    | Rows Per Page 100 T                |
| ABC Books                                                                                                    | Locatio Show Advanced Search C                        | riteria                                                                                                    | Sort By Item V A-Z V               |
| BVForms                                                                                                    | Locatio                                               |                                                                                                    |                                    |
| BusinessCards                                                                                                    | BVPS Jiders                                           |                                                                                                    | ▼ lte                              |
| CAPS                                                                                                    | CAPS                                                  |                                                                                                    |                                    |
| Counseling                                                                                                    | Locati 1st Grade - EN                                 |                                                                                                    |                                    |
| DIBELS Next Benchmark                                                                                                    | Loca 1st Grade - QC                                   |                                                                                                    |                                    |
| DIBELS Next Progress Monitorin                                                                                                 | 2nd Grade - DCCR                                      |                                                                                                    |                                    |
| Early Childhood Music Therapy                                                                                                  | Log rig 2nd Grade - QC                                |                                                                                                    |                                    |
| I FAD21                                                                                                    | Log tid                                               |                                                                                                    |                                    |
| Letterhead Envelopes                                                                                                    | BV S and and a con                                    |                                                                                                    |                                    |
| Little Books                                                                                                    | Log tid 4th Grade - DCCR                              |                                                                                                    |                                    |
| Math                                                                                                    | 4th Grade - EN                                        |                                                                                                    |                                    |
| Math - Common Core                                                                                                    | 4th Grade - QC                                        |                                                                                                    |                                    |
| Math - onVicion                                                                                                    | Loop a Sth Grade - Assessments<br>5th Grade - DCCR    |                                                                                                    |                                    |
| Math Assessments                                                                                                    | 5th Grade - EN                                        |                                                                                                    |                                    |
| Math Fleeb Corde                                                                                                    | LOCAT Sth Grade - QC                                  |                                                                                                    |                                    |
| Math Vessbulary Cards                                                                                                    | LOCALIG Kindergarten - Assessmer                      | Да                                                                                                    |                                    |
| Occurrentian of Theorem                                                                                                    | Location Vindergarten - Math St                       |                                                                                                    |                                    |
| Occupational Therapy                                                                                                    | Locatio                                               | [1-20] of [20]                                                                                                    |                                    |
|                                                                                                    | Location                                              | 44 148                                                                                                    |                                    |
| Pre-K Keading                                                                                                    | Location                                              | 1 26                                                                                                    |                                    |
| Head Well I & Plus                                                                                                    | Location                                              | 4 100                                                                                                    |                                    |
| Head Well K Homework                                                                                                    | Location                                              | 1 21                                                                                                    |                                    |
| Cial_Studies_Book                                                                                                    | Location                                              | 3 5                                                                                                    |                                    |

3. Click on the links for the category you'd like to order from. Some categories have a second level of folders for grouping by grade level and content.

| Roles Ordering Proxy<br>Order History & Reorders Book Builder Manage My Files                                                                                                    | Home   My Account   Help   Logout         |
|----------------------------------------------------------------------------------------------------|-------------------------------------------|
| Select Items                                                                                                    |                                           |
| Add items to your Order by entering quantities and clicking Add to Order at the bottom.<br>For template documents, click Configure to set up the template and add it to your order. All items with | quantities are added to your order first. |
| Item Search                                                                                                    | Search Clear                              |
| Search                                                                                                    | Rows Per Porto                            |
| Show Advanced Search Criteria                                                                                                    |                                           |
|                                                                                                    | Sort By Item V A-Z V                      |
| Fourth Grade Topic 01-DCCR booklet.pdf<br>Fourth Grade Topic 01-DCCR_booklet.pdf<br>Fourth Grade Topic 01-DCCR_booklet.pdf                                                                         | Qty Add to Cart                           |
| Fourth Grade Topic 02-DCCR_booklet.pdf                                                                                                    | Qty Add to Cart                           |
| Fourth Grade Topic 03-DCCR_booklet.pdf Fourth Grade Topic 03-DCCR_booklet.pdf Located in Math - enVision / 4th Grade - DCCR                                                                        | Qty Add to Cart                           |
| Fourth Grade Topic 04-DCCR_booklet.pdf Fourth Grade Topic 04-DCCR_booklet.pdf Fourth Grade Topic 04-DCCR_booklet.pdf Located in Math - enVision / 4th Grade - DCCR                                 | Qty Add to Cart                           |

4. Enter the quantity desired in the "Qty" box on the right of each item listing. You can order multiple items at the same time by simply entering quantities for each item you need.

| Roles Ordering Proxy                                                                                                    | Home   My Account   Help   Logout                                                                                                    |                                                                                                    |
|----------------------------------------------------------------------------------------------------|----------------------------------------------------------------------------------------------------|----------------------------------------------------------------------------------------------------|
| Order History & Reorders Book Builder Manage My Files                                                                                                    | almport2231101301XuPFourth_Grade_Topic_03_DCCR_booklet.                                                                                                    | pdf - Google Chrome                                                                                                    |
| Select Items<br>Add items to your Order by entering quantities and clicking Add to Order at the bottom.<br>For template documents, click Configure to set up the template and add it to your order. All items with quar | Nome                                                                                                    | 1XuPFourth_Grade_Topic_03_DCCR_booklet.pdf?ty Q                                                                                    |
| Search                                                                                                    | Philadephina ara arao 1135<br>square miles, Hew many more<br>square miles, Hew many more<br>square miles des New York City<br>have than Philadephia? Telefit Gross                                                                                                    | rourth Grade                                                                                                    |
| Show Advanced Search Criteria                                                                                                    | A 278                                                                                                    | Place Value                                                                                                    |
| Fourth Grade Topic 01-DCCR_booklet.pdf Fourth Grade Topic 01-DCCR_booklet.pdf Located in Math - enVision / 4th Grade - DCCR                                                                                             | C GBs = 804 + 80     D 712 > 604 + 102     D 712 > 604 + 102     D 712 > 604     D 712 > 604     D 712     D 712 > 604     D 712 > 604     D 712 > 604     D 71 | Core Review<br>310 <sup>5</sup>                                                                                                    |
| Fourth Grade Topic 02-DCCR_booklet.pdf Fourth Grade Topic 02-DCCR_booklet.pdf Located in Math - enVision / 4th Grade - DCCR                                                                                             | Imm         Immediate           A Sevenant         8.           B Nettor         5.           C Drain         D                                                                                                    | 26<br>Name Date                                                                                                    |
| For th Grade Topic 03-DCCR_booklet.pdf<br>For th Grade Topic 03-DCCR_booklet.pdf<br>For th Grade Topic 03-DCCR_booklet.pdf                                                                                              |                                                                                                    | Nome Lever the best answer.<br>1. Sands control at of proping<br>control at of proping<br>trophyte. How many days data<br>control. |
| Fourth Grade Topic 04-DCCR_booklet.pdf Fourth Grade Topic 04-DCCR_booklet.pdf Located in Math - enVision / 4th Grade - DCCR                                                                                             | Qty Add to Cart                                                                                                    |                                                                                                    |

5. Clicking on the thumbnail image of each item will open the file in a larger window, so you can make sure it's the one you need.

| Located in Math - enVision / 4th Grade - DCCR |                 |
|-----------------------------------------------|-----------------|
| Fourth Grade Topic 11-DCCR_booklet.pdf        |                 |
| Fourth Grade Topic 11-DCCR_booklet.pdf        |                 |
| All by states                                 | Qty Add to Cart |
| Located in Math - enVision / 4th Grade - DCCB |                 |
|                                               |                 |
| Fourth Grade Topic 12-DCCR_booklet.pdf        |                 |
|                                               | Oty Add to Cart |
|                                               |                 |
| Located in Math - enVision / 4th Grade - DCCR |                 |
| Fourth Grade Topic 13-DCCR_booklet.pdf        |                 |
| Fourth Grade Topic 13-DCCR_booklet.pdf        |                 |
|                                               | Qty Add to Cart |
| Located in Math - enVision / 4th Grade - DCCR |                 |
| Fourth Crade Tonia 14-DCCP, hoaldet adf       |                 |
| Fourth Grade Topic 14-DCCR_booklet.pdf        |                 |
|                                               | Qty Add to Cart |
|                                               |                 |
| Located in Math - enVision / 4th Grade - DCCR |                 |
| Fourth Grade Topic 15-DCCR_booklet.pdf        |                 |
| Fourth Grade Topic 15-DCCR_booklet.pdf        |                 |
|                                               | Qty Add to Cart |
| Located in Math - enVision / 4th Grade - DCCR |                 |
| Fourth Grade Tania 16-DCCP healdet adf        |                 |
| Fourth Grade Topic 16-DCCR booklet off        |                 |
|                                               | Qty Add to Cart |
|                                               |                 |
| Located in Math - enVision / 4th Grade - DCCR |                 |
| n-10] 01 no.                                  |                 |
|                                               |                 |
| Add All to Cart                               |                 |
|                                               |                 |

6. When you are finished entering quantities for the items you'd like to order, scroll to the bottom of the page and click 'Add All to Cart'.

| Roles Ordering Proxy<br>Order History & Reorders Book Builder Manage My Files                                                                                                    | Home   My Account   Help   Logout         |
|----------------------------------------------------------------------------------------------------|-------------------------------------------|
| Select Items                                                                                                    |                                           |
| Add items to your Order by entering quantities and clicking Add to Order at the bottom.<br>For template documents, click Configure to set up the template and add it to your order. All items with | quantities are added to your order first. |
| Item Search                                                                                                    | Search Clear                              |
| Search                                                                                                    | Rows Per Page 100 V                       |
| Show Advanced Search Criteria                                                                                                    | Sort By Item • A-Z •                      |
| Fourth Grade Topic 01-DCCR_booklet.pdf Fourth Grade Topic 01-DCCR_booklet.pdf Located in Math - enVision / 4th Grade - DCCR                                                                        | Qty Add to Cart                           |
| Fourth Grade Topic 02-DCCR_booklet.pdf<br>Fourth Grade Topic 02-DCCR_booklet.pdf<br>Fourth Grade Topic 02-DCCR_booklet.pdf<br>Located in Math - enVision / 4th Grade - DCCR                        | Qty Add to Cart                           |
| Fourth Grade Topic 03-DCCR_booklet.pdf Fourth Grade Topic 03-DCCR_booklet.pdf Located in Math - enVision / 4th Grade - DCCR                                                                        | Qty Add to Cart                           |

7. Once the screen refreshes, click the 'Pending Orders' link at the top right.

Your selected items will be listed out so that you can double-check and make sure the order is accurate.

| Roles Ordering Proxy Hor                                                                    | ne   My Account   Help   Logout |
|---------------------------------------------------------------------------------------------|---------------------------------|
|                                                                                             |                                 |
|                                                                                             |                                 |
| 3/ Order Cart                                                                               | Cart ID 206667                  |
| Order name Order 206667 (Reorder of Order 206665) 2                                         |                                 |
| Item 1                                                                                      | Add Another File to Order       |
| Fourth Grade Topic 06-DCCR_booklet.pdf<br>Fourth Grade Topic 06-DCCR_booklet.pdf<br>4 Pages | Quantity 25                     |
| Enter special instructions for this item.                                                   |                                 |
| Item 2                                                                                      | Mdd Another File to Order       |
| Fourth Grade Topic 09-DCCR_booklet.pdf<br>Fourth Grade Topic 09-DCCR_booklet.pdf<br>4 Pages | Quantity 25                     |
| Enter special instructions for this item.                                                   |                                 |
| Item 3                                                                                      | Add Another File to Order       |

| Preview Docum                                             | ent                                                                                                    |                           |
|-----------------------------------------------------------|----------------------------------------------------------------------------------------------------|---------------------------|
| Enter special instructions for this iter                  | n.                                                                                                    |                           |
|                                                           |                                                                                                    |                           |
| Item 3                                                    |                                                                                                    | Mdd Another File to Order |
| Fourth Grade Topic 10<br>Fourth Grade Topic 10<br>6 Pages | )-DCCR_booklet.pdf<br>)-DCCR_booklet.pdf<br><u>ent</u>                                                 | Quantity 25               |
| Enter special instructions for this iter                  | <u>n.</u>                                                                                              |                           |
| Shipping Information                                      |                                                                                                    | Add Recipient             |
| I would like my order shipped by: We                      | dnesday, September 28, 2016 📖 Note: Only dates when the print center is open may be selec              | ted.                      |
| Paul Ackerman<br>SERVICE CENTER                           | Select a Shipping Method<br>Deliver to My School/Dept. Pick up during business hours Delivery Estimate |                           |
|                                                           | Thursday, September 29, 2016                                                                           |                           |
|                                                           | Ordered Items                                                                                          | Quantity                  |
|                                                           | 1 [Fourth Grade Topic 06-DCCR_booklet.pdf] Fourth Grade Topic 06-DCCR_booklet.pdf                      | 25                        |
|                                                           | 2 [Fourth Grade Topic 09-DCCR_booklet.pdf] Fourth Grade Topic 09-DCCR_booklet.pdf                      | <u>25</u>                 |
|                                                           | 3 [Fourth Grade Topic 10-DCCR_booklet.pdf] Fourth Grade Topic 10-DCCR_booklet.pdf                      | <u>25</u>                 |
|                                                           | Enter shipping instructions for this recipient                                                         |                           |
| Billing Information                                       |                                                                                                    |                           |
| Paul Ackerman<br>SERVICE CENTER                           | Select Billing Codes for Payment<br>Click Quick Key                                                    | _                         |
|                                                           | Materials Quick Key                                                                                    | -                         |
|                                                           | Enter billing instructions for this order                                                              |                           |
|                                                           | Start a New Order         Add Another File to Order         Place Order                                |                           |
|                                                           |                                                                                                    |                           |

8. To complete your order, scroll down to the bottom of the screen and click 'Place Order.' An order confirmation screen will appear, providing the order number and a printable receipt.